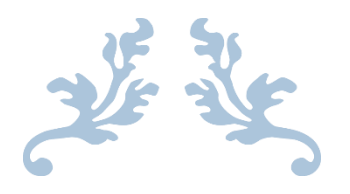

## 高雄市立光華國民中學 教職員工線上請假系統

## 簡易操作手册

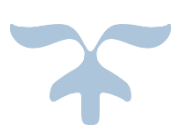

## 2018年8月29日

## 一、登入

- 請點選本校網站首頁上方之 師生專區->教職員工專區->教職員工請假系統,即可進入。
- 2. 或直接在電腦或手機網頁上輸入線上請假系統之網址【163.32.129.3】,亦可進入。

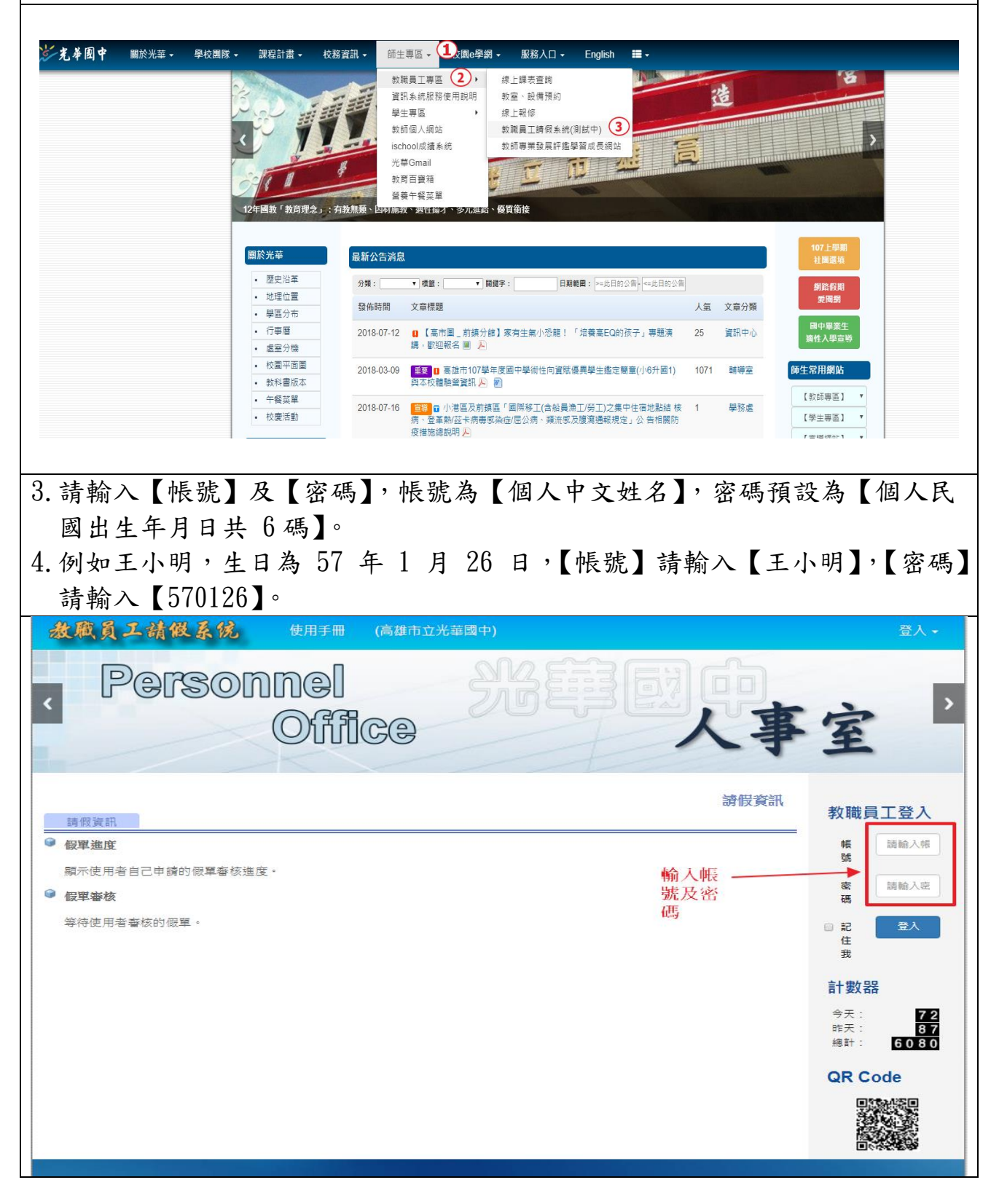

| 二、修改個人密碼<br>請點選【檢視帳號】->【修改密碼】,修改後按送出。                                                                                                    |                                                                                                    |
|----------------------------------------------------------------------------------------------------|----------------------------------------------------------------------------------------------------|
| <ul> <li></li></ul>                                                                                                    | 戦迎:<br>全                                                                                                    |
| <ul> <li> 請假資訊 填寫設單 請假紀錄 代理人設定 證明文件 請假資訊 </li> <li>      爾爾爾爾爾爾爾爾爾爾爾爾爾爾爾爾爾爾爾爾爾爾爾爾爾爾爾爾爾爾爾爾爾</li></ul>                                                                                                    | <ul> <li>         ・ 新館機器         ・ 新館機器         ・ 新館機器         ・ 新館機器         ・ 新館機器         ・ 新館機器         ・ 新館機器         ・ 新館機器         ・ 新館機器         ・ 新館機器         ・ 新館機器         ・ 新館機器         ・ 新館機器         ・ 新館機器         ・ 新館機器         ・ 新館機器         ・ 新館機器         ・ 新館機器         ・ 新館機器         ・・・・・・・・・・・・・・・・・・・・・・・・・・・・・</li></ul> |
| <ul> <li></li></ul>                                                                                                    | <sup>設 (注)</sup><br>変                                                                                                    |
| 第25月<br>red::al@khjh.kh.edu.tw<br>red::al@khjh.kh.edu.tw          2       @@@@@@@         @@@@@@@       @@@@@@@         個人語像       @         個人語魯       @         方費姓名          所在地       光華國中         所在時區       (GMT+8:00) 台灣、北京、珀斯、新加坡、香港、鳥魯木雪         職業          註冊日期       07月15日 10:28 | <b>會員選單</b><br>▲ 檢視機號<br>✓ 編輯機號<br>④ 通知<br>④ 登出<br>ひ登出<br>計数器<br>※天: 73<br>第7                                                                                                    |
| <ul> <li></li></ul>                                                                                                    | <sup>載迎:</sup>                                                                                                    |
| 用戶管理 » 修改密碼                                                                                                    | <ul> <li> <b>會員選單</b> <ul> <li></li></ul></li></ul>                                                                                                    |

三、請假

- 點選【填寫假單】,於【假別】欄位如選擇【補休】、【公假】、【公差】者,請於【請假說明】欄位輸入相關資料,另外【公假】、【公差】則須輸入【公差 地點】。
- 請假之【起始日期】及【結束日期】,請以下拉式選單選擇【西元年、月、日、時、分】後,於【請假時數】欄位輸入總請假時數(如合計請假 10 小時,則 請輸入1日2時)。
- 同一請假事由,請假日期不連續但同一職務代理人者,可寫於同一筆電子假 單內,但請於"請假說明"內填註各請假之日期。

| 填窯假單                           | 請假資訊 | 填寫假單 | 請假紀錄 | 代理人設定 | 證明文件 | 會員選單                                       |
|--------------------------------|------|------|------|-------|------|--------------------------------------------|
| 填寫假單                           |      |      |      |       | 7    | ▲ #我 ?見申長 S优                               |
| 印度许多                           |      |      |      |       |      | 🥕 糸編 専屋 中長 慰光                              |
| 参互相行・・                         |      |      |      |       |      | ③ 建量 矢口                                    |
| 信息                             |      |      |      |       |      | ▶ 收件箱                                      |
| ▼假▼                            |      |      |      |       |      | の登出                                        |
| 请假說明                           |      |      |      |       |      |                                            |
|                                |      |      |      |       |      | <b>計數器</b><br>今天: 78<br>昨天: 87<br>總計: 6086 |
| ☞ 公差地點                         |      |      |      |       |      |                                            |
|                                |      |      |      |       |      |                                            |
| ☞ 起始日期                         |      |      |      |       |      |                                            |
| 2018 - 08 - 03 - 08 - 00 -     |      |      |      |       |      |                                            |
| ☞ 結束日期                         |      |      |      |       |      |                                            |
| 2018 • - 08 • - 03 • 12 • 00 • |      |      |      |       |      |                                            |
| 請假却等數                          |      |      |      |       |      |                                            |
| 日 4 時                          |      |      |      |       |      |                                            |

四、請假程序及代理事項

請依序點選【職務代理人】、【單位主管】或【單位主管(教務處)】、【人事主任】、 【校長】後,按【傳送】即可遞出電子假單,其中應注意如下:

- 請假前請先告知【職務代理人】,並請【職務代理人】撥冗至線上請假系統點 選電子假單,電子假單始能依序傳遞至下一層級。
- 2. 【校長】欄位下拉後,有校長及處室主任2人,如請假未滿3日,請點選處 室主任;如請假3日以上,則請點選校長。
- 另請各處室主任,每日撥冗定時至線上請假系統點選假單,以利電子假單順 利遞送至下一層級。
- 課務處理依現行方式辦理(如有課務,請另填紙本「教師調代課申請單」送教務處),請於代理事項欄內,填註課務處理情形:

1). 無課 2. 自行覓人(限相關科系)代課 3. 自行補課 4. 與他人調課 5). 兼有上述情形者(請會知教學組)。

| - | 請假程序                                                                                                    |
|---|----------------------------------------------------------------------------------------------------|
|   | ▶ 1-職代: 💽 🔻                                                                                                    |
|   | ▶ 2-單位主管(教務處): 🔹 🔻                                                                                                    |
|   | ▶ 3-人事室: ▼                                                                                                    |
|   | ▶ 4-校長: ▼                                                                                                    |
|   | 代理事項                                                                                                    |
|   | ◎ 取消代理事項 ⑧ 填寫代理事項                                                                                                    |
|   |                                                                                                    |
|   | 課務處理依原方式辦理,請就下列適用之選項打V,除1.無課外,其餘各項請另填<br>「数師調代課申請單」紙本於請假時選送数務處:<br>1.無課()<br>2.自行項人(限相關科条)代課()<br>3.自行補課()<br>4.與他人調課()<br>5.難有上述情形者() |
|   |                                                                                                    |
| 1 |                                                                                                    |

五、請假佐證資料上傳

- 依據教師請假規則及公務人員請假規則規定,如所請假別需檢附證明文件 者,請上傳公文電子檔(含公文批核軌跡)或相關假別之影像檔(照片)。
- 請先點選【新增證明文件】,如為【公假】或【公差】者,【文件標題】請輸 公文文號及摘要;如為補休、喪假、婚假、病假、娩假、產前假等,【文件標 題】請輸入補休簽呈、訃聞、戶籍謄本、醫師證明等。
- 上傳文件之檔案類型,可至影印機掃描成 PDF 檔,或用手機拍照後之照片先 傳至電腦,點選【選擇檔案】尋找該檔案所在位置後按確定,再按【傳送】 即可。

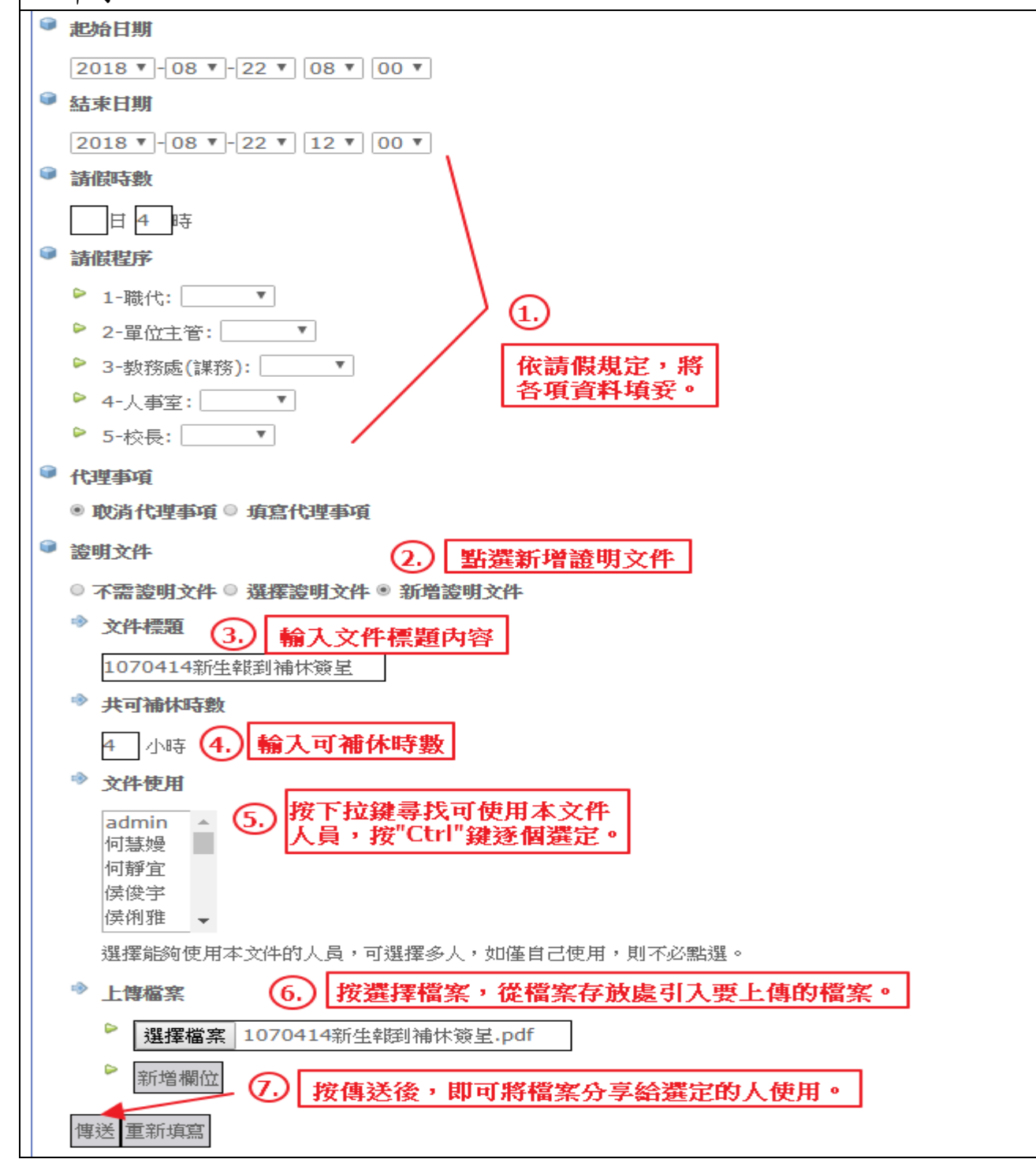

六、假單送出後通知進度

- 系統後台已設定送出假單後,會寄送郵件通知給請假人員,告知目前的審核 進度。
- 2. 有關手機 Gmail 變更電子郵件通知設定方法:

<u>https://support.google.com/mail/answer/1075549?co=GENIE.Platform%3DAndroid&hl=zh-Hant</u>

- ●開啟通知
- 1).在 Android 手機或平板電腦上開啟 Gmail 應用程式 M。
- 2). 輕觸左上方的「選單」圖示 ≡。
- 3). 輕觸 [設定]。
- 4). 選取您的帳戶。
- 5). 輕觸 [通知], 然後選取所需的通知層級。
- 6). 輕觸 [收件匣通知]。注意:如果您使用 Android 0 以上版本,請輕觸 [管 理通知],並確認您帳戶底下的切換按鈕已設為 [開啟]。
- 7). 選擇所需的通知設定,包括音效。
- ●關閉通知
- 1).在 Android 手機或平板電腦上開啟 Gmail 應用程式 M。
- 2). 輕觸左上方的「選單」圖示 ≡。
- 3). 輕觸 [設定]。
- 3. 選取您的帳戶。
- 5)依序輕觸 [通知] > [無]。
- 3. 個人電子信箱如需更改者,請洽人事室於系統後台修改。